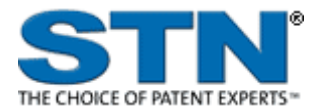

# CAS REGISTRY<sup>SM</sup>: BLAST<sup>®</sup> similarity searching via STN Express<sup>®</sup>

November 2008

# **Table of Contents**

| Overview of content                         | 3    |
|---------------------------------------------|------|
| Accessing CAS REGISTRY BLAST                | 4    |
| Searching similar sequences                 | 5    |
| /iewing ČAS REGISTRY BLAST results          | 9    |
| Searching by sequence identifier            | 10   |
| Creating alerts                             | 11   |
| Getting STN data for BLAST results          | 12   |
| Creating a report with BLAST alignment data | 14   |
| For more information                        | . 16 |

## **Overview of content**

You can conduct similarity searching of peptides and nucleotides in the CAS REGISTRY database by using the BLAST<sup>®</sup> (Basic Local Alignment Search Tool) algorithm. CAS REGISTRY BLAST is available only for commercial accounts.

## **Unique content**

- Search sequences for peptides and nucleotides from GenBank<sup>®</sup> as well as from patents and journals indexed by CAS
- Find patents, journals, and other technical literature on sequences in many of the sci-tech databases available on STN, such as BIOSIS<sup>®</sup>, CAplus<sup>SM</sup>, USPATFULL and AGRICOLA

## Coverage

- Naturally occurring and synthetic proteins and nucleic acid molecules
- · Regulatory elements and other defined genetic elements
- Genetically engineered proteins or genes
- Protein sequences deduced from gene translation
- Oligonucleotide probes and PCR primers
- · Chemically modified peptides, proteins, and nucleotides
- · Sequences with uncommon amino acids or uncommon nucleotides
- · Fusion proteins, genes, and nucleic acids
- Multi component protein complexes
- · Cyclic peptides, peptide metal complexes, and peptide nucleic acid (PNA) sequences

## Unparalleled update frequency

• REGISTRY is updated daily

## Flexibility

- Import or cut and paste large sequences (up to 50,000 characters) from an electronic file
- Use the common sequence file formats (ASCII, GCG, and FASTA)

## Security

• 128-bit encryption

1 Click the **BLAST** button on the STN Express toolbar.

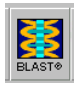

2 Select the desired setup.

The CAS REGISTRY BLAST splash screen is displayed to indicate that you are connected.

# Accessing CAS REGISTRY BLAST

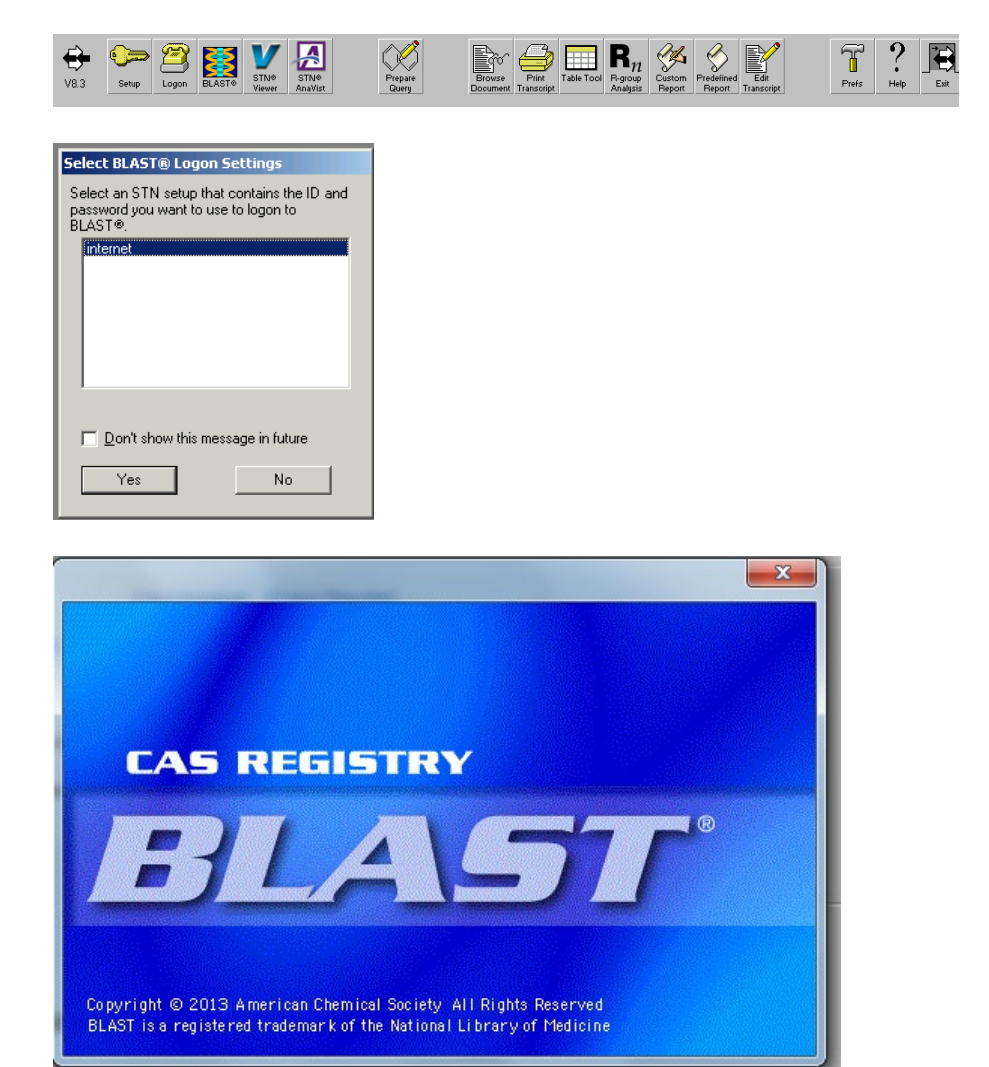

# Searching similar sequences

 In the Results Set Manager window, you can select a report from a previous search or click New Search to conduct a new BLAST search.

| ŝ | Result Se                   | et Manager                  |             |              |                     |                |          |                  |          |   |
|---|-----------------------------|-----------------------------|-------------|--------------|---------------------|----------------|----------|------------------|----------|---|
| F | ile <u>E</u> dit            | <u>S</u> earch T <u>o</u> o | ls <u>I</u> | <u>H</u> elp |                     |                |          |                  |          |   |
|   | New Search                  | Sequence                    | Sequ        | Jence ID     | ELAST<br>Fast BLAST | Aerts Profiles | Help     | <b>→</b><br>Exit |          |   |
|   | Manage and Review Results   |                             |             |              |                     |                |          |                  |          |   |
| Γ | Reports                     | Alerts Repor                | ts          |              |                     |                |          |                  |          |   |
| l | 1                           | Name                        |             | Туре         | Creat               | ted 🗸          | Status   | Results          | Reviewed |   |
| l | BLAST se                    | earch for Dr. S             | mith        | BLASTn       | 2004-10-0           | 6-10:14 AM     | Complete | 200              | ~        |   |
| l |                             |                             |             |              |                     |                |          |                  |          |   |
| l | <u> </u>                    |                             |             |              |                     |                |          |                  |          |   |
| l |                             |                             |             |              |                     |                |          |                  |          |   |
| l |                             |                             |             |              |                     |                |          |                  |          |   |
| l | L                           |                             |             |              |                     |                |          |                  |          | _ |
| l | <u> </u>                    |                             |             |              |                     |                |          |                  |          |   |
| l | <u> </u>                    |                             |             |              |                     |                |          |                  |          |   |
| l |                             |                             |             |              |                     |                |          |                  |          | - |
|   | 1 result (100 maximum)      |                             |             |              |                     |                |          |                  |          |   |
|   | View Results Delete Results |                             |             |              |                     |                |          |                  |          |   |
| Γ |                             |                             |             |              |                     |                |          |                  |          |   |

2 Click Similar Sequences.

| 🐉 New Sea      | rch                                                                                              |
|----------------|--------------------------------------------------------------------------------------------------|
| Select Or      | ie:                                                                                              |
| <b>X</b>       | Similar Sequences<br>Identify similar sequences using BLAST®.                                    |
|                | Similar Sequences using Sequence Identifier<br>Use Sequence ID to specify query in BLAST search. |
| 61467<br>••••• | Fast BLAST<br>Search a new sequence using previous settings.                                     |
| -              | Existing Alerts Profiles<br>Update your existing Alerts profiles.                                |
|                | Cancel                                                                                           |

3 Enter a name to track and save the search results and the searched sequence. You can enter the sequence by typing it, copying/pasting it from another application, or "opening", "inserting", or "reading" a sequence from an existing file. The limit for entering sequences is 50,000 characters. Click **OK**.

| Similar Sequences                         |                                  |
|-------------------------------------------|----------------------------------|
| ile <u>E</u> dit <u>H</u> elp             |                                  |
|                                           |                                  |
|                                           |                                  |
| Result Name (optional): coagulation facto | r                                |
|                                           |                                  |
| Sequence to be searched:                  | Recall Sequence Read from File   |
|                                           |                                  |
| atggctcactccccggtgcagtcgggcctgcccggca     | atgcagaacctaaaggcagacccagaagag 📥 |
| cctttggagaggtgttcaaaggcattgacaatcggad     | ctcagaaagtggttgccataaagatcattg   |
| tcaacaagaaatcacagtgctgagtcagtgtgacagt     | ccatatgtaaccaaatattatggatccta    |
| tatettggtggaggeteegaatagatetattagaaa      | cctggcccattagatgaaacccagatcgct   |
| acceccacceggagaagaaaacceacagagacaccaa     |                                  |
| <u></u>                                   |                                  |
| Example #1: a nucleotide sequence         |                                  |
| teccetetee ctatgeaggt tecctggtge          | aggcagcgct gactctgcca            |
| gactcattat cagcaaatct gggagaaact          | gtcaggataa cctggtctgg            |
| aggtagctat gattatggtt ggcaccagca          | gaaatcacct ggcagtgccc            |
| ctgtcactgt gatctatagc aacaacaaga          | gaccetegga catecettea            |
|                                           |                                  |
| Example #2: a protein sequence            |                                  |
| TVDQHLCGSHLVEALYSVWVHEAKGLPRAAAGA         | APGVRAELWLDGALLARTAPRAGPG        |
| QLFWAERFHFEALPPARRLSLRLRGLGPGSAVI         | GRVALALEELDAPRAPAAGLERWF         |
| PLIGAPAGAALRARIRARRLRVLPSERYKELAP         | IFLTFHYARLUGALEPALPA             |
|                                           |                                  |
| ок                                        | Cancel                           |
|                                           |                                  |
|                                           |                                  |

4 Select a BLAST program.

#### Selection - coagulation factor <u>- 🗆 ×</u> Nucleotide Query BLASTn Compare a nucleotide sequence against a nucleotide database. BLASTX 8x Compare a nucleotide sequence translated in all reading frames against a protein database. tBLASTx Compare a nucleotide sequence against a nucleotide database, comparing translations in all reading frames. Protein Query BLASTp E Compare a protein sequence against a protein database. tBLASTn En Compare a protein sequence against a nucleotide database translated in all reading frames. Back Cancel

5 Select the entire database or a database subset.

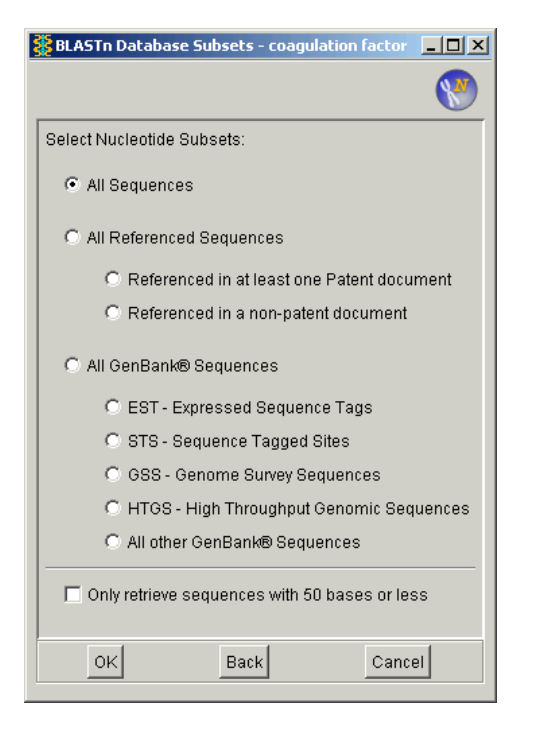

6 Specify the BLAST settings. Enter the maximum number of answers to be retrieved or accept the default. Click **OK**.

For more information on BLAST settings, refer to the NCBI BLAST web page:

http://blast.ncbi.nlm.nih.go v/Blast.cgi

| BLASTn Settings - coagulation factor                                                                                      |               |                          | <u> </u> |  |  |  |  |  |
|----------------------------------------------------------------------------------------------------|---------------|--------------------------|----------|--|--|--|--|--|
| BLASTn Settings - coagulation factor                                                                                      |               |                          |          |  |  |  |  |  |
| Additional Option Presets<br>Search Sensitivity<br>I I I I I I<br>Fewer Answers → More Answers<br>Show Additional Options | Basic Options | Filtering<br>Standard(1) | 250      |  |  |  |  |  |
| ок                                                                                                    | Back          | Cancel                   |          |  |  |  |  |  |
|                                                                                                    |               |                          |          |  |  |  |  |  |

The Result Set Manager window automatically shows you the status of your search. If you close this window before the search is complete, the search continues to run in the background. You can view the results after **Complete** is displayed in the Status column.

| 3 | Resul                                                                | t Set  | Manager         |         |          |              |                |          |                  |          | _ 🗆 🗵                                          |
|---|----------------------------------------------------------------------|--------|-----------------|---------|----------|--------------|----------------|----------|------------------|----------|------------------------------------------------|
| Ē | <u>F</u> ile <u>E</u> dit <u>S</u> earch T <u>o</u> ols <u>H</u> elp |        |                 |         |          |              |                |          |                  |          |                                                |
|   | New Sean                                                             | ch     | <b>Sequence</b> | Seq     | Jence ID | Fast BLAST   | Aerts Profiles | Help     | <b>→</b><br>Exit |          |                                                |
|   |                                                                      |        |                 |         | 1        | Manage and   | Review Re:     | sults    |                  |          |                                                |
|   | Repor                                                                | ts   , | Alerts Rep      | orts    |          |              |                |          |                  |          |                                                |
|   |                                                                      | N      | ame             |         | Туре     | Creat        | ed 🗸           | Status   | Results          | Reviewed |                                                |
| н | coagu                                                                | latio  | n factor        |         | BLASTn   | 2008-06-11   | 1 10:18 AM     | Complete | 250              |          |                                                |
| н | BLAST                                                                | r sea  | rch for Dr.     | . Smith | BLASTn   | 2004-10-08   | 6-10:14 AM     | Complete | 200              | √        |                                                |
| н |                                                                      |        |                 |         |          |              |                |          |                  |          |                                                |
| н |                                                                      |        |                 |         |          |              |                |          |                  |          |                                                |
| н |                                                                      |        |                 |         |          |              |                |          |                  |          |                                                |
| н | <u> </u>                                                             |        |                 |         |          |              |                |          |                  |          |                                                |
| н | L                                                                    |        |                 |         |          |              |                |          |                  |          | _                                              |
| н | L                                                                    |        |                 |         |          |              |                |          |                  |          | II                                             |
| н | L                                                                    |        |                 |         |          |              |                |          |                  |          | — II                                           |
| н | L                                                                    |        |                 |         |          |              |                |          |                  |          | — <u>                                     </u> |
| н | <u> </u>                                                             |        |                 |         |          |              |                |          |                  |          |                                                |
|   |                                                                      |        |                 |         |          | 2 results (* | 100 maximu     | m)       |                  |          |                                                |
|   | View Results Delete Results                                          |        |                 |         |          |              |                |          |                  |          |                                                |
|   |                                                                      |        |                 |         |          |              |                |          |                  |          |                                                |

Results are kept in the table until you have 100 sets of results. When you reach 100 sets of results, you have to delete one set before you can conduct another search.

### 1 In the Result Set Manager window, right-click on the set of results and select View Results.

#### Result Set Manager <u>File Edit Search Tools H</u>elp ŻŻ 2 GLAST ١ 2 New Search Sequence Sequence ID Alerts Profiles Help Exit Manage and Review Results Reports Alerts Reports Туре Created 🗸 Status Results Reviewed Name coagulation factor BLASTN 2008-06-11 10:18 AM Complete BLAST search for Dr. Smith BLASTN 2004-10-06 10:14 AM Complete View Results Examine <u>Q</u>uery <u>R</u>ename Result Set Up <u>A</u>lert Delete Results Delete -2 results (100 maximum) View Results Delete Results

# The BLAST results report shows:

- Number of sequences in the results
- Alignment scores
- Alignment summary with each line representing an individual answer, and the color of each line corresponding to the score range
- Alignment details

| <u>F</u> ile | <u>E</u> dit     | View         | <u>S</u> ea | rch T | <u>o</u> ols | <u>H</u> elp |                |          |                |              |           |         |        |          |        |          |   |
|--------------|------------------|--------------|-------------|-------|--------------|--------------|----------------|----------|----------------|--------------|-----------|---------|--------|----------|--------|----------|---|
|              | Un               | ique S       | Seque       | nces: | 144          |              |                | Red      | undant         | 82           |           |         | Sele   | cted F   | Result | is: 0    |   |
|              | Alignm           | ent Sc<br>40 | ores        |       | 0-60         |              |                | 50-8     | 10             |              | 80        | -200    |        |          | >=2    | 00       |   |
| Ľ            |                  |              |             |       |              |              |                |          |                |              |           |         |        |          |        |          |   |
|              | Allynm           | ent st       | umma        | ry    |              |              |                |          |                |              |           |         |        |          |        |          |   |
|              | 1                |              |             | 3     | 31           |              | 1              | 1        | 1              |              |           | 91      |        | 1        |        | 121      |   |
|              |                  |              |             |       |              |              |                |          |                |              |           |         |        |          |        |          |   |
|              |                  |              |             |       |              |              |                |          |                |              |           |         |        |          |        | <u> </u> |   |
|              | Alianm           | ent De       | etails      |       |              |              |                |          |                |              |           |         |        |          |        |          | 4 |
| Шг           |                  | _            |             |       |              |              |                |          |                |              |           |         |        |          |        |          |   |
|              | <u>+</u> 🗆       |              | 240         | 1e-60 | 0 (44        | 5369-3       | (7-9) 1        | : PN: VA | 002060         | <u>951 S</u> | EQID: 1   | unclain | ned DN | A        |        |          |   |
|              | ± 🗆              |              | 240         | 1e-60 | 0 (40        | )5354-3      | <u>35-0) 1</u> | : PN: V  | 002247         | 23 SE        | EQID: 1 u | Inclaim | ed DN/ | <u>≜</u> |        |          |   |
|              | +                |              | 240         | le-60 | 0 (38        | 1999-0       | <u>)1-5) (</u> | SenBan   | k AR071        | 306          |           |         |        |          |        |          |   |
|              | ± 🗆              |              | 240         | 1e-60 | 0 (38        | 4412-5       | <u>8-2) (</u>  | SenBan   | k A0532        | 8            |           |         |        |          |        |          |   |
|              | ± 🗆              |              | 240         | le-60 | 0 (38        | 6074-1       | 5-3) 0         | GenBan   | k AR138        | 377          |           |         |        |          |        |          |   |
|              | <u>+</u> 🗆       |              | 240         | le-6  | 0 (38        | 6074-1       | 7-5) 0         | SenBan   | k AR138        | 378          |           |         |        |          |        |          |   |
|              | <b>+</b> 🗆       |              | 240         | le-6  | 0 (38        | 9189-1       | 8-8) 0         | GenBan   | <u>k M1411</u> | 3            |           |         |        |          |        |          |   |
|              | <b>⊥</b>   □     |              | 240         | 10 61 | n 790        |              | e 45 c         | `-n¤-n   | 6 0 D440       | 040          |           |         |        |          |        | <b>_</b> |   |
| IL           | <u> </u>         |              |             |       |              |              |                |          |                |              |           |         |        |          |        |          |   |
|              |                  | Get          | STN         | Data  |              |              |                |          | Cano           | el           |           |         |        |          | \$/    |          |   |
| Res          | Result complete. |              |             |       |              |              |                |          |                |              |           |         |        |          |        |          |   |
|              |                  |              |             |       |              |              |                |          |                |              |           |         |        |          |        |          |   |

# Viewing CAS REGISTRY BLAST results

## Searching by sequence identifier

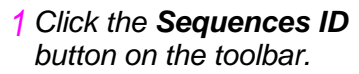

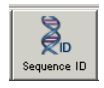

2 Enter the sequence identifier to be searched and a name for the results.

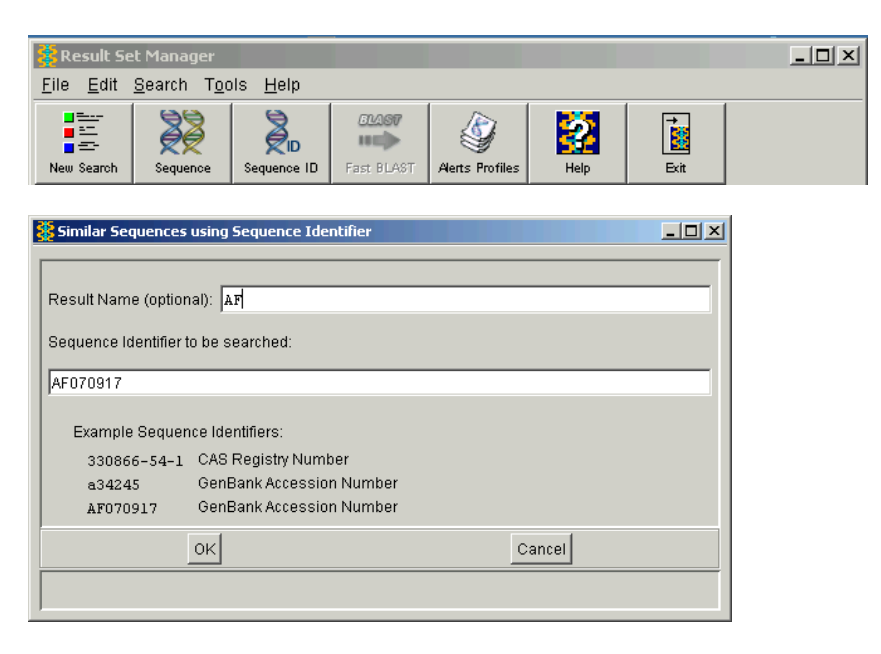

Follow the same steps as for searching similar sequences:

- 1. Select a BLAST program in the Program Selection window.
- 2. Select the database or a database subset.
- 3. Specify the BLAST settings.
- 4. Run the search.

## **Creating alerts**

After you conduct a CAS REGISTRY BLAST search, follow these steps to create a CAS REGISTRY BLAST alert:

| 3                                                                    | Result Sel                | t Manager            |          |           |                        |                |              |           |                  | _                  |        |
|----------------------------------------------------------------------|---------------------------|----------------------|----------|-----------|------------------------|----------------|--------------|-----------|------------------|--------------------|--------|
| <u>F</u> ile <u>E</u> dit <u>S</u> earch T <u>o</u> ols <u>H</u> elp |                           |                      |          |           |                        |                |              |           |                  |                    |        |
| Ne                                                                   | ew Search                 | Sequence             | Sequ     | ence ID   | Fast BLAST             | Aerts Profiles | Help         |           | <b>*</b><br>Exit |                    |        |
|                                                                      | Manage and Review Results |                      |          |           |                        |                |              |           |                  |                    |        |
|                                                                      | Reports                   | Alerts Repor         | tsl      |           |                        |                |              |           |                  |                    |        |
| Iг                                                                   | N                         | iame                 | <u> </u> | Туре      | Creat                  | ted 🗸          | Status       | Results   | R                | eviewed            |        |
|                                                                      | coagulatio                | n factor             |          | BLASTn    | 2008-06-1              | 1 10:18 AM     | Complete     |           | View             | ,<br>Reculte       |        |
| E                                                                    | BLAST sea                 | arch for Dr. S       | mith     | BLASTn    | 2004-10-0              | 6 10:14 AM     | Complete     |           | <u>v</u> iew     | rtesuits           |        |
| Iŀ                                                                   |                           |                      | _        |           |                        |                |              |           | Exam             | iine <u>Q</u> uery |        |
|                                                                      |                           |                      |          |           |                        |                |              |           | <u>R</u> ena     | me Result          |        |
|                                                                      |                           |                      |          |           |                        |                |              |           | Set U            | p <u>A</u> lert    |        |
| Uŀ.                                                                  |                           |                      |          |           |                        |                |              |           | <u>D</u> elet    | e Results          | Delete |
|                                                                      |                           |                      |          |           |                        |                |              |           |                  |                    |        |
|                                                                      |                           |                      |          |           |                        |                |              |           |                  |                    |        |
|                                                                      |                           |                      |          |           |                        |                |              |           |                  |                    | -      |
|                                                                      |                           |                      |          |           | 2 results (            | 100 maximu     | im)          |           |                  |                    |        |
|                                                                      |                           | View                 | Resu     | ilts      |                        |                | D            | elete Res | sults            |                    |        |
|                                                                      |                           |                      |          |           |                        |                |              |           |                  |                    |        |
|                                                                      |                           |                      |          |           |                        |                |              |           |                  |                    |        |
|                                                                      |                           |                      |          |           |                        |                |              |           |                  |                    |        |
| 381                                                                  | Create Pr                 | ofile                |          |           |                        |                |              |           |                  | -                  |        |
| Elle                                                                 | e <u>E</u> dit            | <u>H</u> elp         |          |           |                        |                |              |           |                  | _                  |        |
|                                                                      |                           |                      | _        |           |                        |                |              |           |                  |                    | _      |
| 11'                                                                  | Databa                    | ne. ji<br>see: REGIS | TRY      | T RI      | in Frequer             | or Maakt       |              | Evniratio | n:               | 2-2009             | ΞIJ    |
|                                                                      | Inclu                     | de previous          | ly retr  | rieved se | quences a              | s they are u   | pdated       | Expiratio | Set E-           | mail Addre         | ISS    |
|                                                                      | elect the                 | etene vou w          | antto    | have as   | nart of the            | profile (the   | firet etan i | e alwave  | include          | ad):               |        |
|                                                                      | cicci inc i               | 51005 900 111        |          | nave as   | purrorare              | prome (me      | inst step it | 5 diwdy5  | Terada           |                    |        |
|                                                                      | 💌 Seque                   | nce searc            | h wi     | th the    | followin               | g paramet      | ers:         |           |                  |                    |        |
|                                                                      |                           |                      | Resi     | ilt Name  | e: coagul              | ation fac      | ctor         |           |                  |                    | -      |
|                                                                      |                           |                      |          | Subsets   | a: BLASTr<br>s: Patent | 1<br>.s        |              |           |                  |                    |        |
|                                                                      |                           |                      |          |           | Non-pe<br>EST          | tents          |              |           |                  |                    |        |
|                                                                      |                           |                      |          |           | STS                    |                |              |           |                  |                    |        |
|                                                                      |                           |                      |          |           | HTGS                   | ConRon's       |              |           |                  |                    |        |
|                                                                      | Re                        | eturn Sequ           | ience    | e Length  | n: All                 | Gennanke       |              |           |                  |                    |        |
|                                                                      | Low                       | Complexit            | y Fi     | ltering   | 7: On                  |                |              |           |                  |                    |        |

Word Size: 1. Open Gap Cost: 5 Extend Gap Cost: 2 Penalty for Mismatch: -Reward for Match: 1

1 In the Result Set Manager window, right-click on the set of results of interest and select **Set Up Alert**.

> Define the options for the alert in the Create Profile window. Click **OK**. Click **Set E-mail Address** to specify an e-mail address for sending the alert results and for notifying about expiration dates.

Cancel

CAS REGISTRY BLAST alerts are set to expire 1 year from the date when they are created. If you provide an e-mail address, you will be notified via e-mail that your alert will soon expire.

- Select the sequences for which you want to get STN data.
  - Choose Edit > Select All to select all sequences.
  - In the Alignment Scores section, click the bar for the desired range to select the entire range.
  - Click the selection boxes for individual sequences or their CAS Registry Numbers<sup>®</sup> to select individual sequences.
- 2 Click Get STN Data.
- 3 Click the desired option. The Transfer all alignment data for postprocessing box is checked by default so that your BLAST alignment data is saved and can be combined with your STN transcript, if you choose to create a report.

## Getting STN data for BLAST results

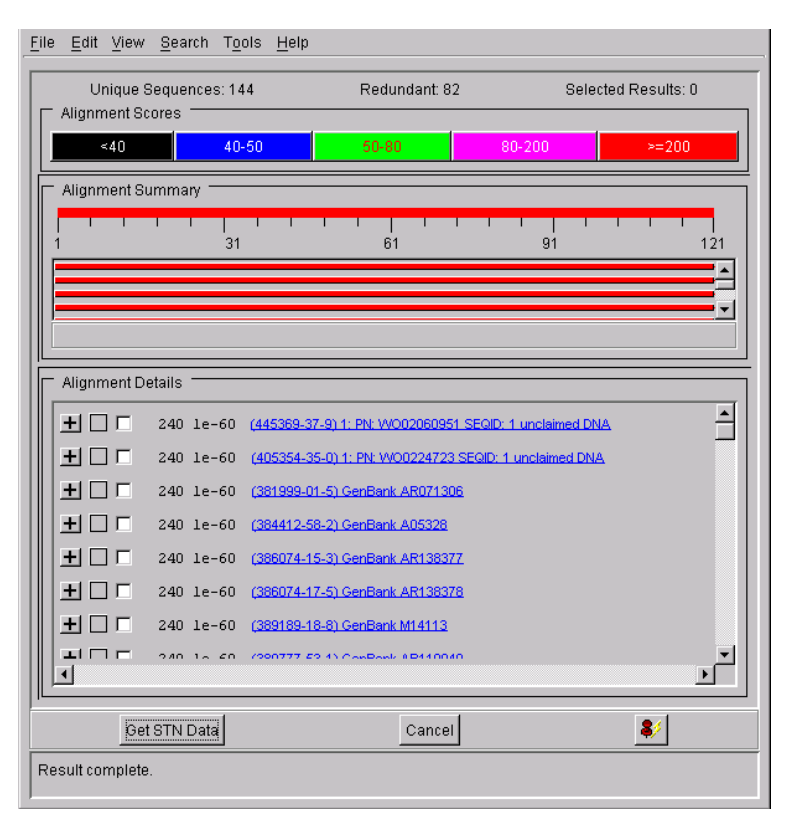

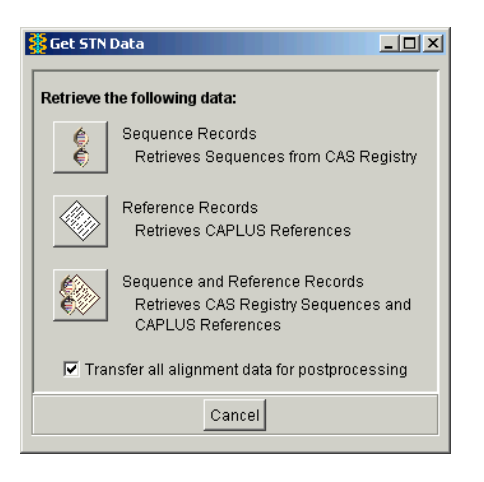

4 Enter a file name in which to save the BLAST alignment sequence data. The data are saved in an STN Express Saved Sequences (.xss) file.

| Save File As                                                                |                    |                      |                     |          |         |           | _ 🗆 × |
|-----------------------------------------------------------------------------|--------------------|----------------------|---------------------|----------|---------|-----------|-------|
| Save įn:                                                                    | 🛅 Trnscrpt         |                      |                     | •        | 1       |           |       |
| My Recent<br>Documents<br>Desktop<br>My Documents<br>My Computer<br>PC88973 |                    |                      |                     |          |         |           |       |
| Mu Notwork                                                                  | File <u>n</u> ame: | coagulation factor   |                     |          |         | <u></u> a | ve    |
| Places                                                                      | Files of type:     | STN Express Saved    | Sequences           |          | -       | Car       | ncel  |
| Note: Use of the s                                                          | saved informat     | ion is subject to co | pyright and data us | e restri | ctions. |           |       |

The standard STN logon procedure is initiated. Once an online session is initiated, STN Express automatically enters appropriate databases and conducts searches to obtain the results that you requested in the Get STN Data window.

**Note:** You can create a report from the BLAST alignment data and records from a transcript. For the data from an STN record to be included in the transcript, it must first be displayed in STN. Be sure to display any data that you intend to include in a report.

- Use a display format in REGISTRY that includes CAS Registry Numbers<sup>®</sup> if you want the BLAST alignment data included within the REGISTRY records in your transcript.
- Conduct a search on the REGISTRY L-number from BLAST results in CAplus and display records in the desired format in order to include bibliographic data from the transcript in your report. For example, if you want to include bibliographic information and abstracts for CAplus records, display answers in the BIB ABS format.

# Creating a report with BLAST alignment data

1 Select the data to retrieve.

To create a report that merges transcript results from your STN online session with BLAST alignment data, make sure that the box **Transfer all alignment data for postprocessing** is checked in the Get STN Data window of the BLAST search.

## 2 Log off STN.

3 Select Results > BLAST Report with Alignment Data.

| Get STN     | Data 🗕                                                                                     |     |
|-------------|--------------------------------------------------------------------------------------------|-----|
| Retrieve th | e following data:                                                                          |     |
| ¢           | Sequence Records<br>Retrieves Sequences from CAS Regis                                     | try |
|             | Reference Records<br>Retrieves CAPLUS References                                           |     |
|             | Sequence and Reference Records<br>Retrieves CAS Registry Sequences an<br>CAPLUS References | d   |
| 🔽 Trans     | fer all alignment data for postprocessing                                                  |     |
|             | Cancel                                                                                     |     |

#### File Logon Query Results Setup Web Help

| Browse Document                           | Ctrl+Shift+B |   |
|-------------------------------------------|--------------|---|
| Print Transcript                          |              |   |
| Edit Transcript                           |              |   |
| Export Transcript                         | Ctrl+Shift+X |   |
| Accounting                                | Ctrl+A       |   |
| <u>T</u> able Tool                        | Ctrl+Shift+T |   |
| <u>R</u> eport Tool                       | Ctrl+Shift+R |   |
| BLAST® Report with Alignment Data         |              |   |
| Predefined Reports                        |              | • |
| R-group Analysis Table Tool               | Ctrl+Shift+G |   |
| Create Analyze Plus chart from saved data |              |   |
| Edit Personal Dictionary                  |              |   |
| Edit Data Group File                      |              |   |
| Open                                      | Ctrl+O       |   |

4 Select one or more alignment data files in the Select BLAST Reports window. Use **Browse to Add** to locate and add files. Note that the default is set to exclude alignments longer than 1000 residues. You may also choose to include only the REGISTRY data, only the bibliographic data, or both. Click **OK**.

5 The first screen of the Report Tool window shows the Transcript portion of the window with the last transcript that was created. Use the displayed transcript or click **Browse** to locate the transcript you want to use.

| Se       | lect BLAST® Reports                                                                                   | x                |
|----------|----------------------------------------------------------------------------------------------------|------------------|
| Si<br>cl | elect one or more alignment data files that you have transferred<br>icking the 'Browse to Add' button | l from BLAST® by |
|          |                                                                                                    | Browse to Add    |
|          |                                                                                                    | Remove           |
|          |                                                                                                    |                  |
|          |                                                                                                    |                  |
|          |                                                                                                    |                  |
|          |                                                                                                    |                  |
|          | Do not include alignments longer than 1000                                                            |                  |
|          | 🔿 Registry 🔿 Bibliographic 💿 Both                                                                     |                  |
|          | OK Cancel                                                                                             | 1                |

| Report Tool            |                                                                                                    | × |
|------------------------|----------------------------------------------------------------------------------------------------|---|
| Transcript(s) Template | The transcript listed in the box below will be merged into your report or table. Select a transcript<br>by clicking the 'Browse' button and locating the transcript of interest.<br>Selected Transcripts : |   |
| Content                | Settings\ekh87\My Documents\STN Express 8.3\Trnscrpt\blast.tm Browse                                                                                                    |   |
| Highlighting           | Remove                                                                                                    |   |
| Cover Page             |                                                                                                    |   |
| Header/Footer          |                                                                                                    |   |
| Fields                 |                                                                                                    |   |
| Statistics             |                                                                                                    |   |
|                        | •                                                                                                    |   |
|                        |                                                                                                    |   |
| <u>S</u> ave Temp      | late                                                                                                    |   |

Select from the buttons on the left side of the Report Tool window.

| Use this button… | То                                                                          |
|------------------|-----------------------------------------------------------------------------|
| Transcript(s)    | Select one or more transcripts for the report                               |
| Template         | Select a template for the report                                            |
| Content          | Define the content of the report                                            |
| Highlighting     | Define highlighting in the report                                           |
| Cover Page       | Define the content and format for the optional cover page                   |
| Header/Footer    | Define the content and format for the optional header or footer             |
| Fields           | Select and format the fields from answers                                   |
| Statistics       | Define charts for the report based on data from fields in the transcript(s) |

# For more information

Refer to STN Express Training at <u>www.cas.org</u>.

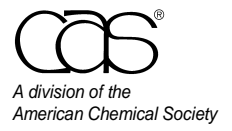

 
 CAS Customer Center

 Phone:
 800-753-4227 (North America) 614-447-3700 (worldwide)

 Fax:
 614-447-3751

 E-mail:
 help@cas.org

 Internet:
 www.cas.org

November 2008 CAS2535-1108